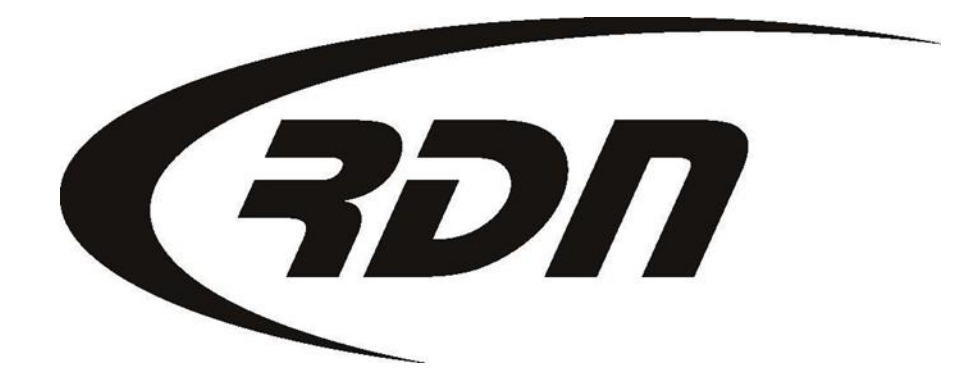

**RDN Training: Changing Password** 

CONFIDENTIAL

Please follow the steps below to change your password.

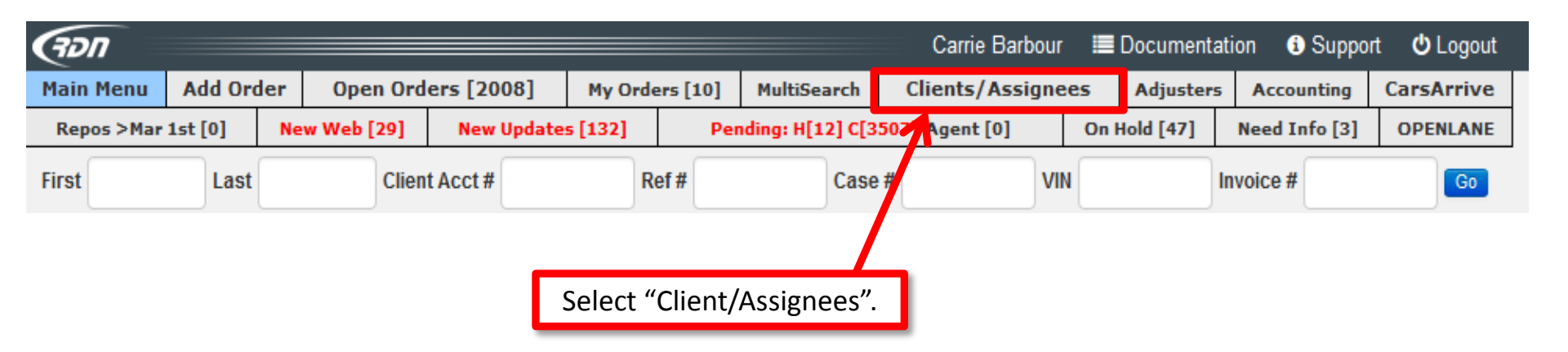

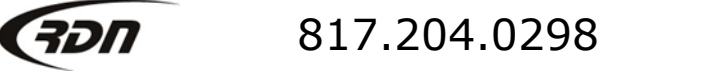

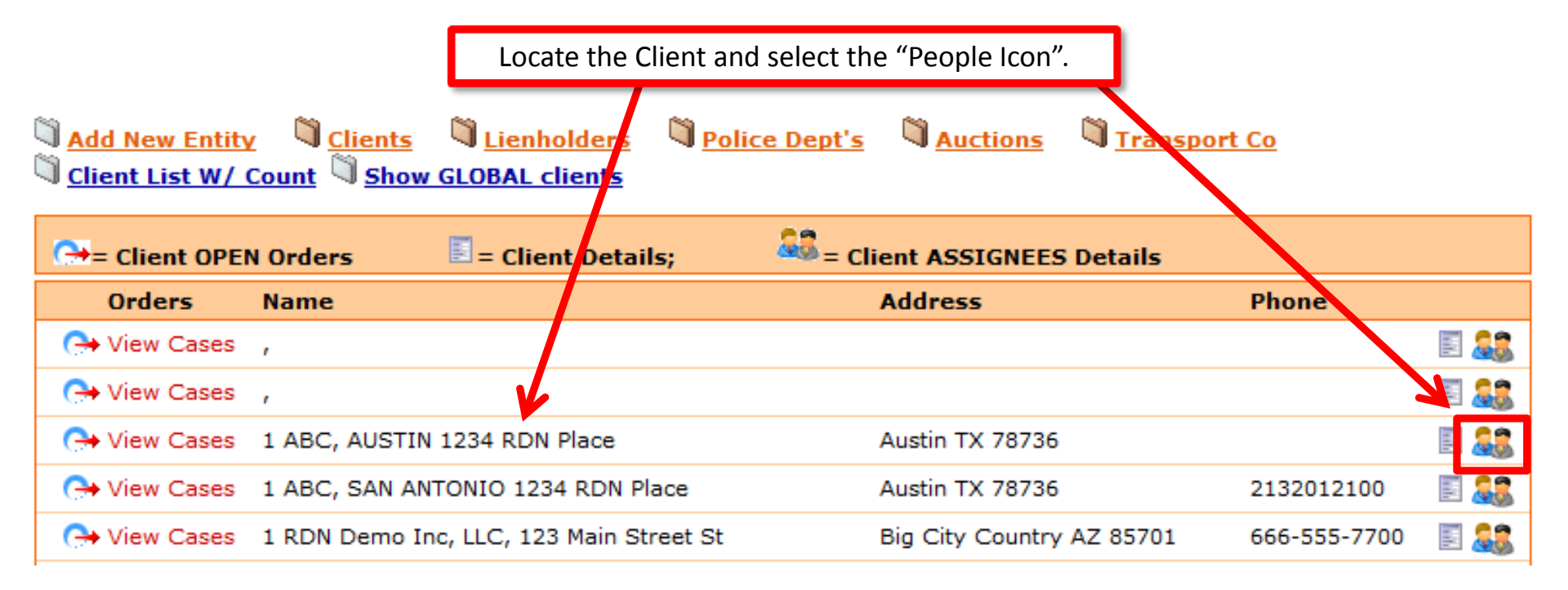

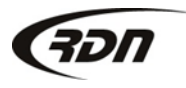

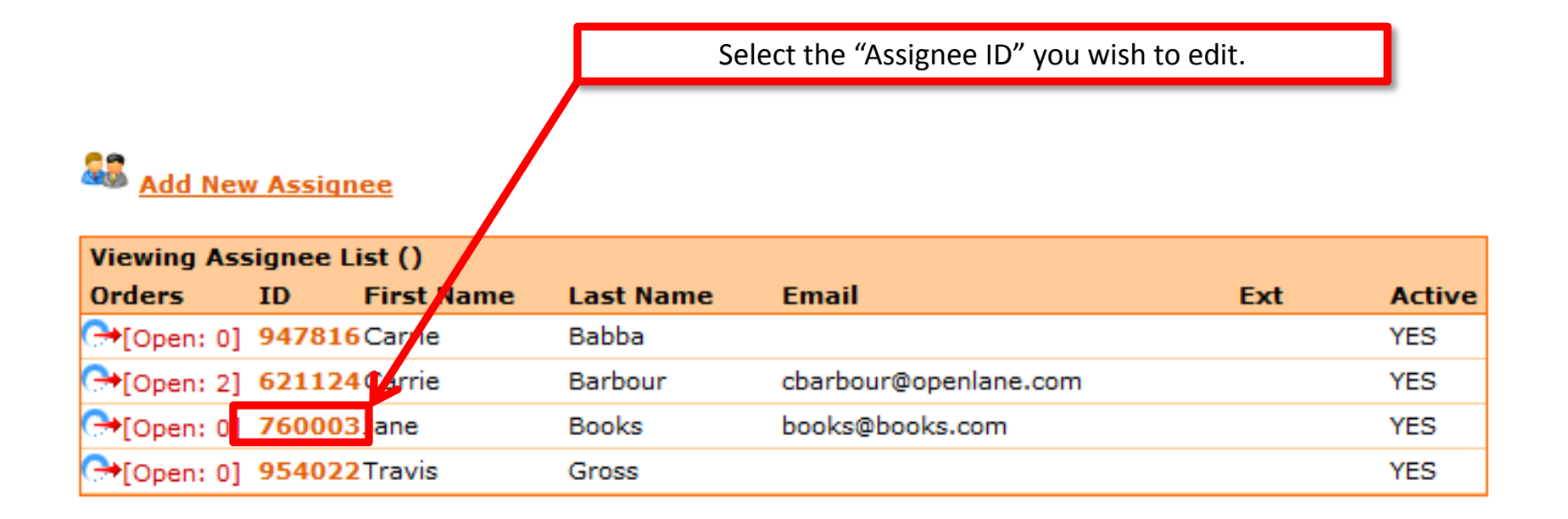

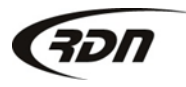

#### **Basic Information:**

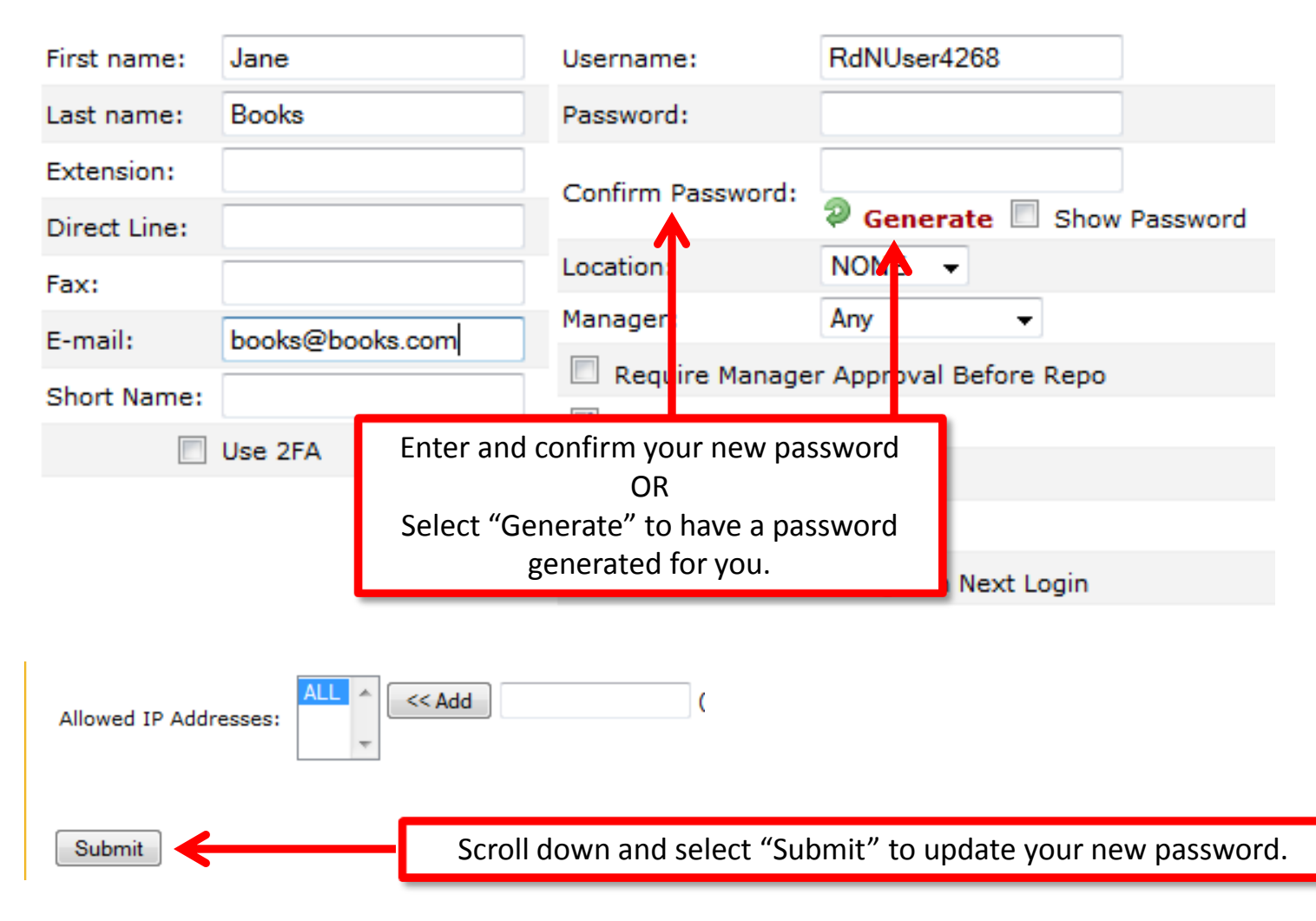

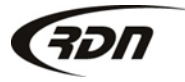

817.204.0298

### Questions??

If you have any questions, please contact RDN Support at 817-204-0298, option 1, or via email: support@recoverydatabase.net.

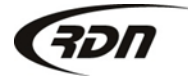